# New Regulation Permitting Site: RegPermitting

## Sneak Peek #2

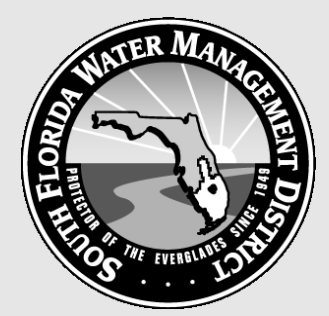

# Apply for New Permit

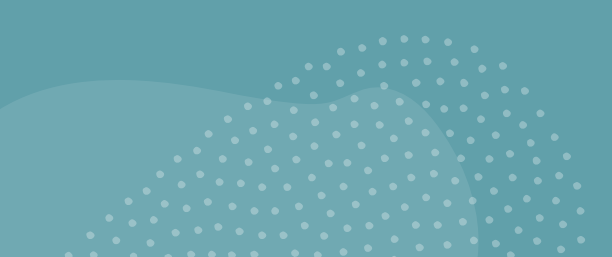

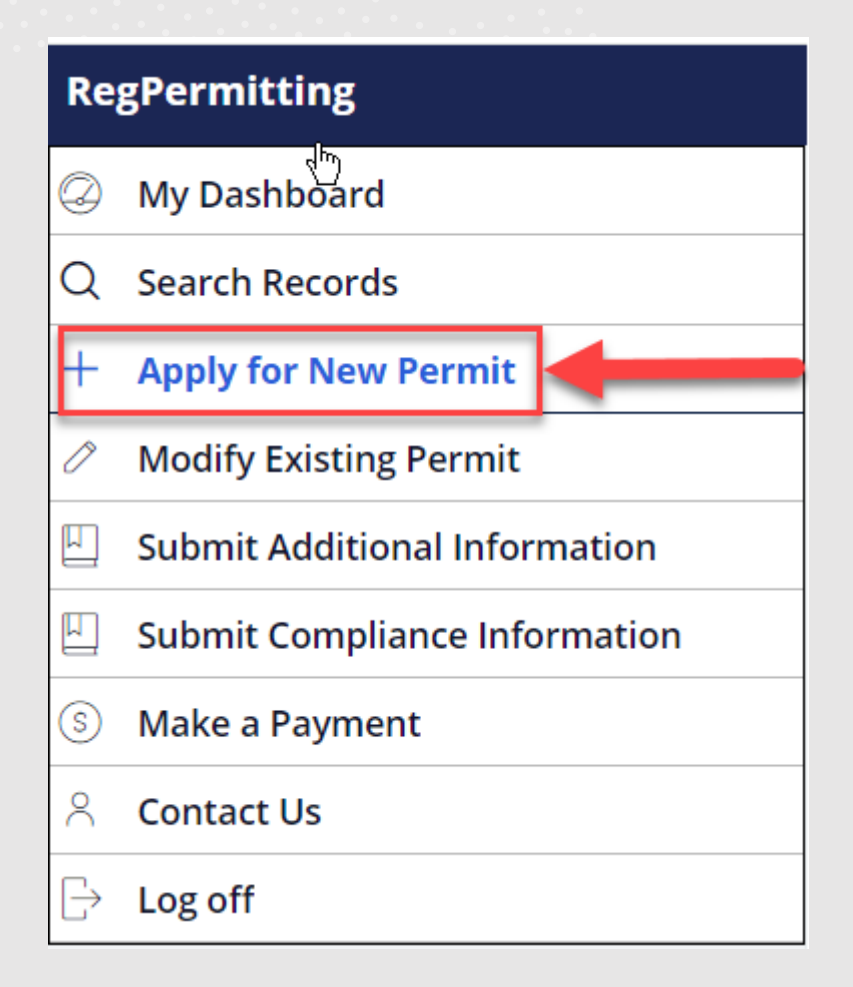

# Select the Permit Family you wish to apply for:

ERP = Environment Resource WU = Water Use WC = Well Construction

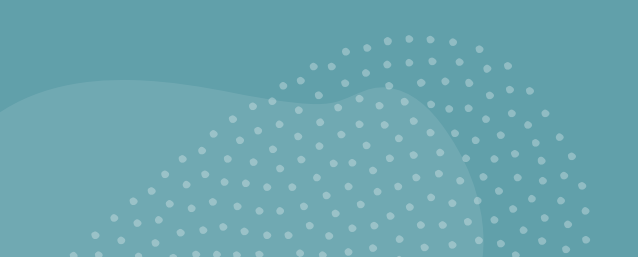

Environmental Resource

Water Use Works of District

trict Well Construction

An *Environmental Resource Permit* is required for development or construction activities to prevent flooding, protect the water quality of Florida's lakes and streams from stormwater pollution, and protect wetlands and other surface waters. This type of permit is needed for:

- Dredging and filling in wetlands or surface waters
- · Constructing flood protection facilities
- Providing storm water containment and treatment
- Site grading
- Building dams or reservoirs
- Other activities affecting state waters

#### Apply for a new permit for the following:

- Construction and operation of new works, activities, and/ or a stormwater management system
- Conceptual Approval of proposed works, activities and/ or a stormwater management system
- A phase of construction consistent with an active conceptual approval permit. Reference the conceptual approval permit number in your submittal.
- The construction phase of an existing permit over the subject property has **expired**, regardless of whether it was fully constructed. Reference the previous permit number in your submittal.
- An existing permit over the subject property is in the operation phase, meaning the engineering construction completion certification for the permit has been
  accepted. Reference the previous permit number in your submittal. Exceptions include mitigation bank ledger reductions, permit transfers and work schedule
  updates.

For more information about the ERP program, including related links for criteria, guidebooks, forms, fees and FAQs, click here : Environmental Resource Permits

Information can also be found on the above page for:

- Self-Certification for a "10-2" permit
- Sovereign Submerged Lands

To schedule a pre-application meeting for an ERP, complete the Pre-Application Meeting Request Form and forward it by email to erpapp@sfwmd.gov.

For assistance, please contact us at regpermits@sfwmd.gov or (561) 682-2281.

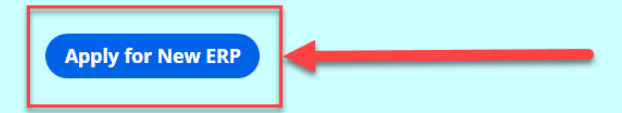

An application number will be assigned and visible in the top left corner of the screen.

Each step includes a Help Instructions section.

Click the icon to collapse the **HelpInstructions**.

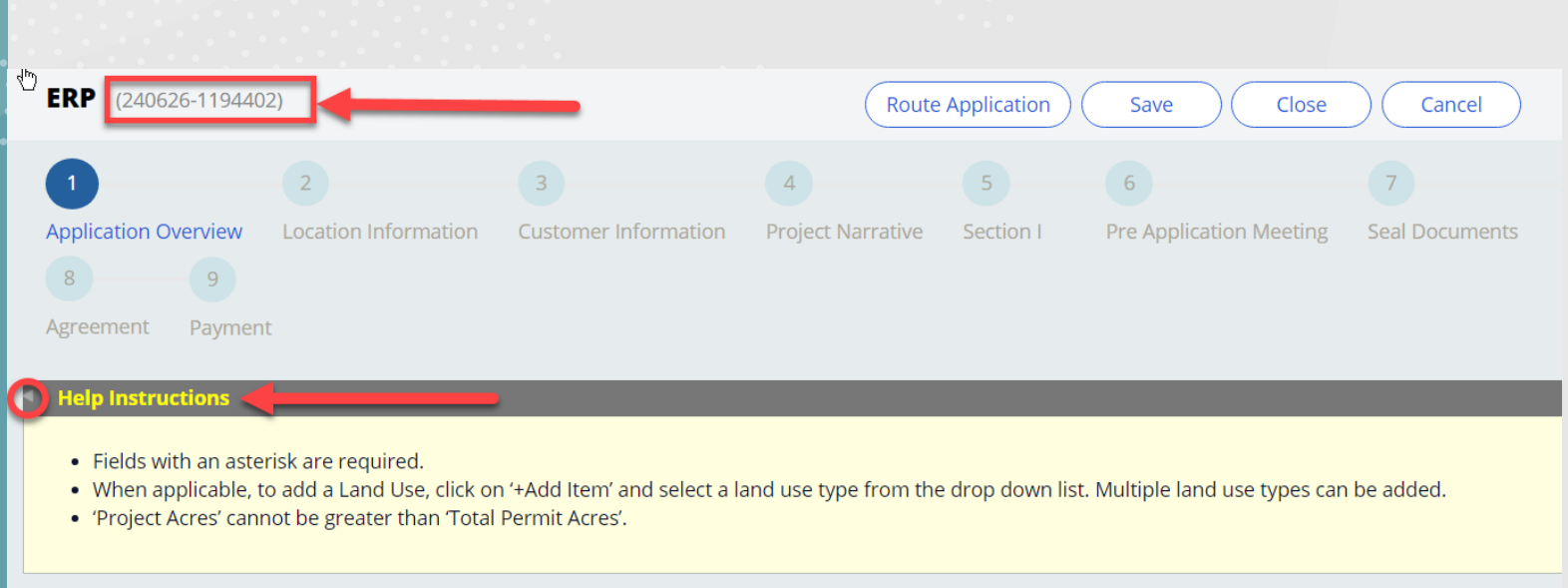

| Application Overview | Attach [ | Documents      |        |                        |       |        |         |
|----------------------|----------|----------------|--------|------------------------|-------|--------|---------|
| Application Number   |          | 240626-1194402 |        | Application Status     | Draft |        |         |
| Permit Type \star    |          | Select         | $\sim$ | Application Type \star | New   | $\sim$ |         |
| Project Name \star   |          |                |        |                        |       |        |         |
|                      |          |                |        |                        |       |        |         |
|                      |          |                |        |                        |       |        |         |
|                      |          |                |        |                        |       |        |         |
|                      |          |                |        |                        |       |        |         |
|                      |          |                |        |                        |       | Save   | Next >> |
|                      |          |                |        |                        |       |        |         |

### **Application Wizard**

The user is guided through each section of the application. Click 'Next' or 'Back' to move between sections.

Application sections are dynamic based on the information entered.

The user can save their work and return to it later through the Dashboard in the 'My Pending Actions' tab.

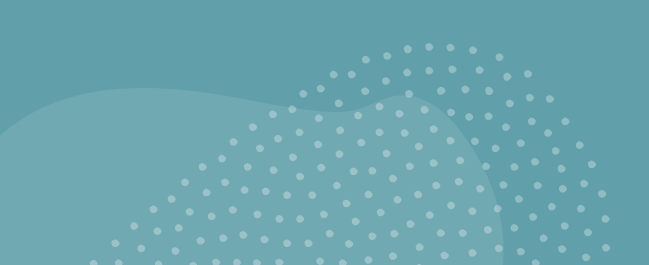

| <b>ERP</b> _ (240626-119440)            | 2, Sneak Peek)            |                           | Route                  | Application               | Save                | Close      | Cancel              |
|-----------------------------------------|---------------------------|---------------------------|------------------------|---------------------------|---------------------|------------|---------------------|
| 1Application Overview89AgreementPayment | 2<br>Location Information | 3<br>Customer Information | 4<br>Project Narrative | 5<br>Section I            | 6<br>Pre Applicatio | on Meeting | 7<br>Seal Documents |
| Help Instructions                       | Attach Documents          |                           | _                      | _                         |                     |            | _                   |
| County                                  | City/Mu<br>No item        | nicipality<br>s           | Project Addres         | s (Street, City) <b>*</b> |                     |            |                     |
|                                         |                           |                           | Site description       | 1*                        |                     |            |                     |
| Water Body Name Water                   | er Body Type Water Boo    | ly Class Water Body l     | D Special Draina       | ge District               |                     |            |                     |
|                                         |                           |                           |                        |                           |                     | << Back    | Save Next >>        |
|                                         |                           |                           |                        |                           |                     |            |                     |

# Each Permit Family has a customized application wizard.

| (240626-11)                                     | 94402, Sneak Peek)                                       |                           | Route A                   | oplication       | Save Close                 | e Cancel        |                   |              |                          |
|-------------------------------------------------|----------------------------------------------------------|---------------------------|---------------------------|------------------|----------------------------|-----------------|-------------------|--------------|--------------------------|
| 1<br>Application Overvie<br>7<br>Geal Documents | 2<br>Ew Location Information<br>8 9<br>Agreement Payment | 3<br>Customer Information | 4<br>Project Narrative    | 5<br>Section I P | 6<br>re Application Meetin | 3               |                   |              |                          |
|                                                 | Ī                                                        | Water Use Appli           | cation . (240626-1        | 194503)          |                            | Route Ap        | plication S       | ave C        | Close Cancel             |
|                                                 |                                                          | 1<br>Application Overview | 2<br>Location Information | 3<br>Customer    | Information Les            | see Details Fac | liity Details Red | laimed Water | 7<br>Requested Water Use |

| Well Cons    | truction | (240626-1194604 | l, Well Construction Permit | )                      | S         | ave C   | lose Can |
|--------------|----------|-----------------|-----------------------------|------------------------|-----------|---------|----------|
| 1            | 2        | 3               | 4                           | 5                      | 6         | - 7     |          |
| Well General | Location | Well Details    | Customer Information        | Comments / Attachments | Agreement | Payment |          |

## Attach Documents

Documents can be uploaded and attached to the application in any section using the Attach Documents tab.

Select each document's category from a drop-down list.

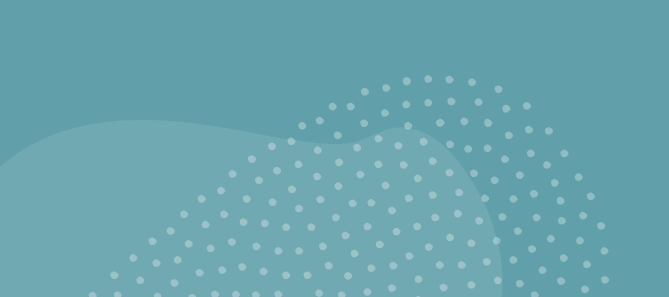

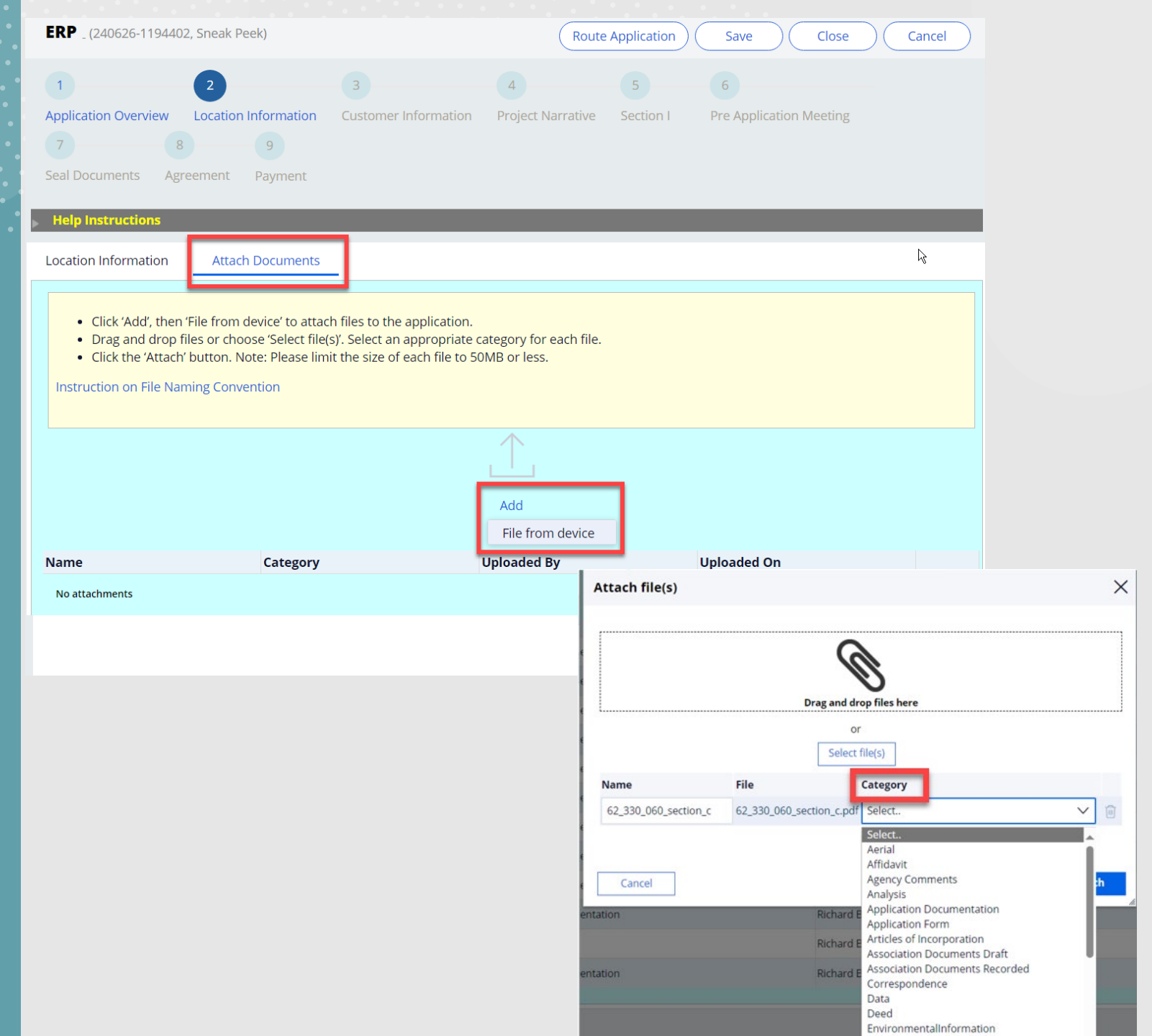

## Seal Documents

- The user can sign and seal documents. This functionality remains the same as in ePermitting.
- Additional documents can be added in this section.

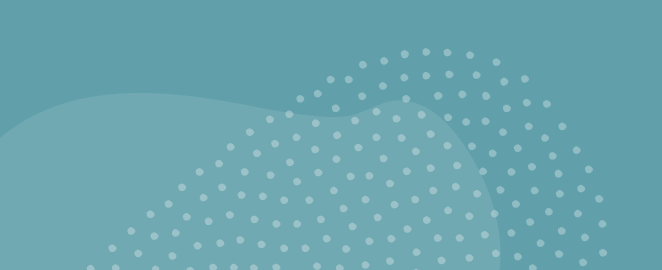

| Help Instructions                    |              |  |  |  |  |
|--------------------------------------|--------------|--|--|--|--|
| Seal Documents Attach Documents      |              |  |  |  |  |
| Registered Professional Name         | Test user    |  |  |  |  |
| Registered Professional License #    | 12345        |  |  |  |  |
| Registered Professional Company Name | Test Company |  |  |  |  |
| List of Documents to Seal            |              |  |  |  |  |
| Refresh                              |              |  |  |  |  |

| Document name               | Authorization Code               | Authorization Date |
|-----------------------------|----------------------------------|--------------------|
| 62-330_060_section_i.pdf    |                                  | 03/28/2024         |
| 62_330_060_section_g.pdf    |                                  | 03/28/2024         |
| 62_330_060_section_f.pdf    |                                  | 03/28/2024         |
| sup_info_fed_permitting.pdf |                                  | 03/28/2024         |
| 62_330_060_section_d.pdf    |                                  | 03/28/2024         |
| 62_330_060_section_c.pdf    |                                  | 03/28/2024         |
| 62_330_060_section_e.pdf    |                                  | 03/28/2024         |
| TEST Attachment File 5.docx |                                  | 03/28/2024         |
| TEST Attachment File 4.docx | a757fa84b450451ca99d7527bed42bca | 03/28/2024         |
|                             |                                  |                    |

TEST Attachment File 3.docx

) TEST Attachment File 2.docx

TEST Attachment File 1.docx

Seal Registered Professional Documents Print Signature Document

| nt Signature Document |                                                                                                    |                                                                      |                        |  |  |  |  |  |
|-----------------------|----------------------------------------------------------------------------------------------------|----------------------------------------------------------------------|------------------------|--|--|--|--|--|
| =   ∀                 | $\sim$ $\forall$ $\sim$ $\mid$ $\square$ $\cdots$                                                                                                    | - + 🕶   1 of 1   🤉   🗈                                               | 9   6 B                |  |  |  |  |  |
|                       |                                                                                                    | South Florida Water Managemen<br>Registered Professional Signature I | t District<br>Document |  |  |  |  |  |
|                       | This document is signed and sealed to secure the data in the permit application and any attached<br>files that were submitted electronically as described in the Florida Administration Code<br>(Procedures for Signing and Sealing Electronically Transmitted Plans, Specifications, Reports or<br>Other Documents) for the applicable registered professional regulatory board. |                                                                      |                        |  |  |  |  |  |
|                       | SFWMD Submittal No:<br>Applicant/Owner Name<br>Project Name: V- CA te<br>Permit Family: ERP<br>County: Miami-Dade                                                                                                    | 240328-1059567<br>:<br>st                                            |                        |  |  |  |  |  |
|                       | Signature Document Cre                                                                                                    | ated: Friday, March 29, 2024 3:54:10 PM EDT                          |                        |  |  |  |  |  |
|                       | The following files are at                                                                                                    | tached and Sealed                                                    |                        |  |  |  |  |  |
|                       | File Name                                                                                                    | Authentication Code (SHA1)                                           | Authentication Date    |  |  |  |  |  |
|                       |                                                                                                    |                                                                      |                        |  |  |  |  |  |

Х